(障害情報の追記) 2021 年 7 月 5 日
 (FC コンシェルジュでの修正版公開日延期を追記) 2021 年 7 月 2 日
 (障害情報の追記) 2021 年 7 月 1 日
 2021 年 6 月 30 日

ユーザー各位

福井コンピュータ株式会社 福井コンピュータスマート株式会社

# 「TREND-ONE Ver5」「Mercury-ONE Ver5」の障害について

7/2(金)15:00公開予定の「TREND-ONE Ver5」「Mercury-ONE Ver5」の修正版につきまして、 日程が延期となりました。延期日程につきましては、下部「修正版プログラムの提供」をご確認下さい。 なお、詳細に関しましては、別途ご案内させていただきます。

いつも弊社製品をご利用いただき、誠にありがとうございます。

現在、「TREND-ONE Ver5」「Mercury-ONE Ver5」におきまして、以下の障害を確認しております。つきましては、下記の通りご案内いたします。

ご不便をお掛けして大変申し訳ございませんが、修正対応版プログラムの公開まで、今しばらくお待ちいただけますようお願い申し上げます。

記

### ■ 障害の内容(6件)

### ) [CAD]文字フォントの「一括訂正」

CAD の[一括訂正]で文字のフォントを変更すると、選択したフォントにかかわらず「システムに存在しないフォント名」になってしまう。(CAD 上の見た目はゴシック文字の表示になります)

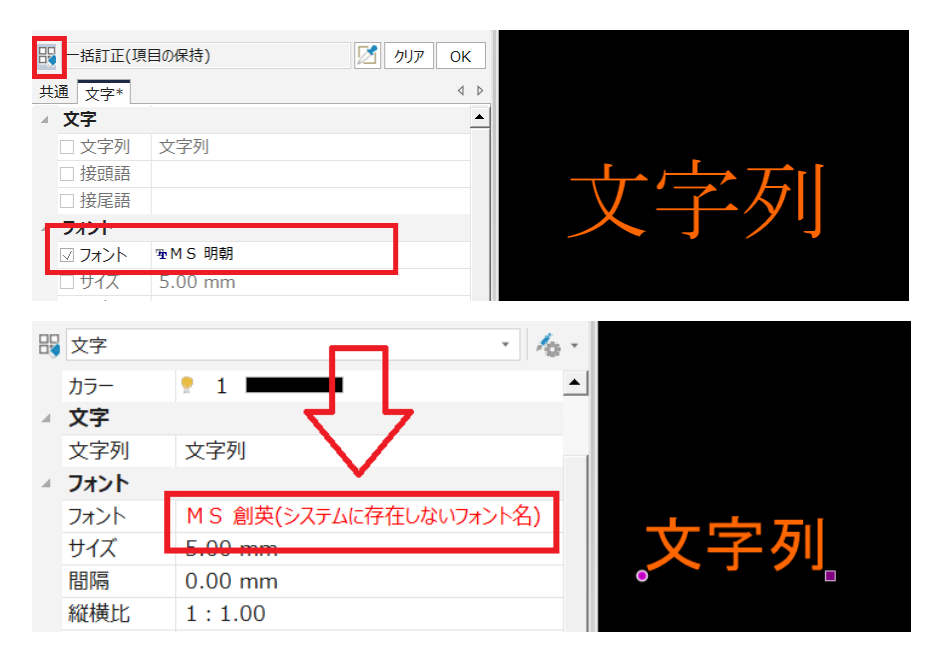

※[一括訂正]で文字フォントが変更できる、文字要素、寸法線要素、引出線要素について当該障害が 発生します。また[一括訂正]時に選択できるスポイド機能でも同様です。

# > [現場管理]サーバー現場での「現場の複写」

共同編集ありの環境で、サーバー現場の現場を「現場の複写」で複写すると、「構文エラーです」と エラーが出て複写できない。

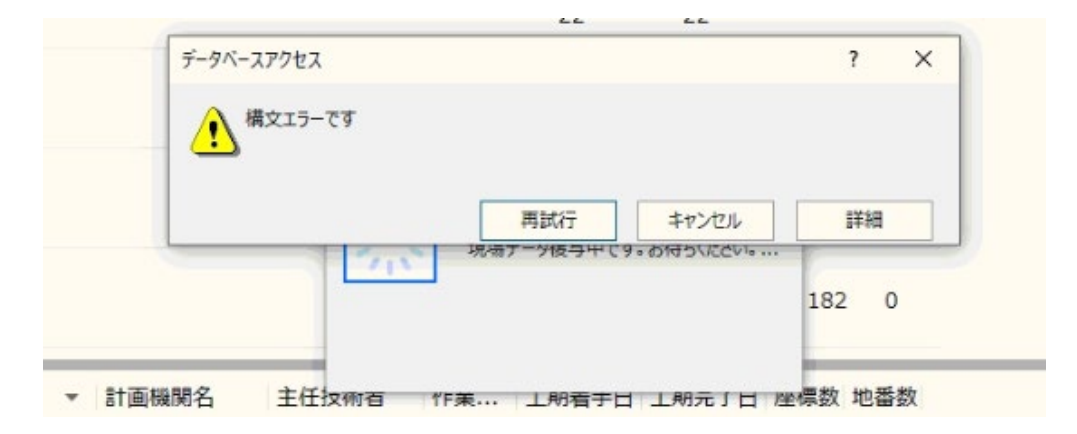

# 「CAD]マルチ TIFF ファイルの「ラスタ配置」

CAD の [ラスタ配置] でマルチ TIFF を読み込むと、ページ選択後にエラーダウンします。

※マルチ TIFF とは、ひとつのファイルの中に複数の画像を格納し、マルチページファイルとして保存した TIFF ファイルのことです。単一画像の TIFF ファイルを配置した場合は問題ありません。

## > [CAD]塗りつぶし要素のグラデーション描画(追記)

塗りつぶし要素のグラデーション描画の際、[設定] - [共通設定] - [表示:全般]の[輪郭グ ラデーション表示]が OFF の場合に必ず描画に失敗してしまい、以降の描画がキャンセルされ ます。一度でもグラデーション描画を行うと、新規に CAD を立ち上げても何も描画されなくな ります。

# > 背景に CAD データがある [路線測量] アプリケーションの作業データ(追記)

「TREND-ONE」「Mercury-ONE」の Ver3、4 で背景に CAD データがある [路線測量] 作業データ を作成した場合、「TREND-ONE Ver5」「Mercury-ONE Ver5」の [路線測量] で開くと、エラーメッ セージが出て開く事ができません。

## > セルの [検索] (追記)

座標管理や各アプリケーションのセルの文字の「検索」が正常に機能しません。

| 検索                        |          | ?        | ×  |
|---------------------------|----------|----------|----|
| 検索するデータ(N):               |          | 次を検索(F)  |    |
| 検索する方向                    |          | 閉じる      |    |
| ○ 上へ(U)                   | 部分一致(P)  |          |    |
| <ul> <li>下へ(D)</li> </ul> | □大文字/小文字 | 字を区別しない( | I) |

# ■ 対象プログラム

- ・TREND-ONE Ver5.0 ビルド 5000
- ・Mercury-ONE Ver5.0 ビルド 5000

# [CAD]文字フォントの「一括訂正」

文字フォントを一括変更する場合は、一括変更対象となる文字要素(寸法線要素、引出線要素)を 選択し、プロパティバー上の「フォント」の項目で変更してください。(当該障害の影響で、「シス テムに存在しないフォント名」になってしまった場合も、この方法により正しい文字フォントに一 括で修正することが可能です)

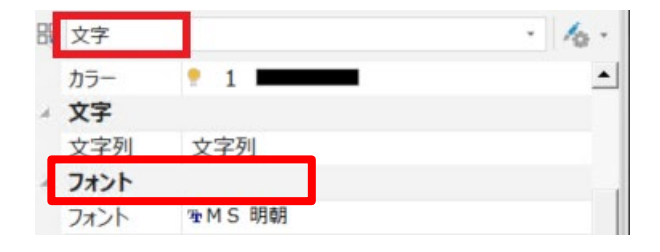

#### ▶ [現場管理]サーバー現場での「現場の複写」

一旦、ローカル現場に「現場の複写」を行い、サーバー現場に移動してください。

### 「CAD]マルチ TIFF ファイルの「ラスタ配置」

現状、回避方法はございません。下記修正版をお待ちください。

#### ▶ [CAD]塗りつぶし要素のグラデーション描画(追記)

[設定] - [共通設定] - [表示: 全般] で「輪郭グラデーション表示」を ON にすることで回 避することができます。

- 1. 問題のある作業データを開く。
- 2. [設定] [共通設定] [表示: 全般] [輪郭グラデーション表示] を ON。
- 3. 作業データを保存して、「TREND-ONE Ver5」「Mercury-ONE Ver5」を再起動。

### ▶ 背景に CAD データがある [路線測量] アプリケーションの作業データ(追記)

現状、回避方法はございません。下記修正版をお待ちください。 なお、修正版を適用いただくことで、正常に作業データを開くことができるようになります。

## ▶ セルの [検索] (追記)

現状、回避方法はございません。下記修正版をお待ちください。

### ■ 修正版プログラムの提供(延期日程追記)

FC コンシェルジュにて、修正版プログラム(ビルド 5001)の提供を行います。

<u>・2021 年7月2日(金)15:00 FC コンシェルジュ「最新版プログラムのダウンロード</u>

→ 2021 年 7 月 7 日(水)15:00 FC コンシェルジュ「最新版プログラムのダウンロード」

<u>・2021 年7月5日(月)10:00 FC コンシェルジュ「個別ダウンロード」</u>

→ 2021 年 7 月 7 日(水)15:00 FC コンシェルジュ「個別ダウンロード」

<u>・2021年7月8日(木)15:00 FCコンシェルジュ「自動更新」</u>

→ 2021 年 7 月 8 日 (木) 15:00 FC コンシェルジュ「自動更新」

なお、7/7(水)15:00の修正版公開まで、「最新版プログラムのダウロード」における 「TREND-ONE Ver5」「Mercury-ONE Ver5」ビルド 5000の提供は一時停止させていただきます。

本案内に関するご質問は、福井コンピュータグループ総合案内までお問い合わせください。 ▼福井コンピュータグループ総合案内 https://hd.fukuicompu.co.jp/common/support/grsogo.html